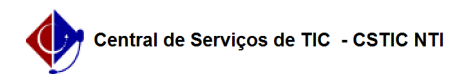

## [como fazer] Como fazer solicitações de coleta? 21/10/2024 08:32:18

|                                                                                                    |                                                                                                    |                     |                 | Imprimir artigo da FAQ |
|----------------------------------------------------------------------------------------------------|----------------------------------------------------------------------------------------------------|---------------------|-----------------|------------------------|
| Categoria:                                                                                                    | SIPAC::Infraestrutura                                                                                                    | Votos:              | 0               |                        |
| Estado:                                                                                                    | público (todos)                                                                                                    | Resultado:          | 0.00 %          |                        |
|                                                                                                    |                                                                                                    | Última atualização: | Qua 06 Dez 13:3 | 9:15 2017              |
| Palavras-chave                                                                                                    |                                                                                                    |                     |                 |                        |
| infraestrutura meio ambiente resíduos solicitações de coleta sipac                                                                                                    |                                                                                                    |                     |                 |                        |
|                                                                                                    |                                                                                                    |                     |                 |                        |
| Artigo (público)                                                                                                    |                                                                                                    |                     |                 |                        |
| Procedimentos                                                                                                    |                                                                                                    |                     |                 |                        |
| Esta operação permite qu<br>resíduos pendentes<br>de notificação, além de ca<br>resíduos.                                                                                 | e o usuário visualize as solicitações de coleta de<br>adastrar no sistema novas caracterizações de                                                              |                     |                 |                        |
| Perfil: Gestores de Meio A                                                                                                    | mbiente.                                                                                                    |                     |                 |                        |
| CAMINHO                                                                                                    |                                                                                                    |                     |                 |                        |
| Para iniciar esta operação<br>SIPAC → Módulos → Infrae<br>Coleta.                                                                                                    | ), acesse:<br>strutura → Meio Ambiente → Resíduos → Solicitações de                                                                                             |                     |                 |                        |
| 1. Ao acessar o caminho a                                                                                                    | acima, o sistema exibirá a seguinte tela:                                                                                                    |                     |                 |                        |
| Caso desista da operação<br>para confirmação.                                                                                                    | , clique em Cancelar. O sistema apresentará uma janela                                                                                                    |                     |                 |                        |
| Para voltar para o menu p<br>Sup. Infra Estrutura.                                                                                                    | rincipal do módulo Infraestrutura, clique no link                                                                                                    |                     |                 |                        |
| O usuário poderá cadastra<br>isso, clique no ícone .                                                                                                    | ar resíduos para um determinado laboratório. Para                                                                                                    |                     |                 |                        |
| Na tela exibida acima, o s<br>coleta de resíduos pender<br>de notificação. O sistema<br>notificadas. Caso deseje,<br>usuário poderá fornecer o<br>solicitações de coleta: | istema listará automaticamente as solicitações de<br>ntes<br>poderá listar também algumas solicitações já<br>o<br>s seguintes critérios para refinar a busca de |                     |                 |                        |
| № do Rótulo: Forneça o                                                                                                    | número do rótulo do resíduo que deseja buscar;                                                                                                    |                     |                 |                        |
| PH: Informe o PH (poten<br>O PH indica a acidez,<br>neutralidade ou alcalini                                                                                              | icial hidrogeniônico) do resíduo referente a busca.                                                                                                    |                     |                 |                        |
| Classificação de Priorida<br>referente a busca;                                                                                                    | ade: Selecione a classificação de prioridade                                                                                                    |                     |                 |                        |
| Composto/Substância:Ir                                                                                                    | forme o nome do composto ou substância do resíduo                                                                                                    |                     |                 |                        |
| solicitação de coleta. Ac<br>exibirá uma lista automát<br>de nomes para facilitar                                                                                         | ) inserir as letras iniciais do nome, o sistema<br>ica<br>a busca do usuário.                                                                                   |                     |                 |                        |
| Clique em Consultar para                                                                                                    | realizar a busca.                                                                                                    |                     |                 |                        |
| Após localizar o solicitaçã<br>coleta.                                                                                                    | o desejada, clique no ícone para notificar a                                                                                                    |                     |                 |                        |
| 2. O sistema exibirá a seguinte tela:                                                                                                    |                                                                                                    |                     |                 |                        |
| Para voltar para a tela an                                                                                                    | terior, clique em Voltar.                                                                                                    |                     |                 |                        |
| IMPRIMIR                                                                                                    |                                                                                                    |                     |                 |                        |
| Caso deseje imprimir o co<br>usuário deverá clicar<br>em Imprimir. O sistema ir                                                                                           | mprovante de notificação de coleta de resíduos, o<br>á gerar o seguinte documento:                                                                              |                     |                 |                        |
| Para retornar para a tela anterior, clique em Voltar.                                                                                                    |                                                                                                    |                     |                 |                        |
| Caso deseje retornar para<br>link Sup. Infra Estrutura.                                                                                                    | o menu principal do módulo Infraestrutura, clique no                                                                                                    |                     |                 |                        |
| Se desejar imprimir o doc                                                                                                    | umento, clique no ícone .                                                                                                    |                     |                 |                        |
| Novamente na tela de Da<br>fornecer a<br>Data de Coleta dos resídu<br>calendário; o                                                                                       | dos da Coleta apresentada mais acima, o usuário deverá<br>os, clique no ícone para selecionar a data no                                                         |                     |                 |                        |
|                                                                                                    |                                                                                                    |                     |                 |                        |

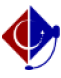

Responsável pela entrega do resíduo e o Responsável pela coleta do resíduo. Clique em Confirmar para dar prosseguimento a operação. A seguinte tela de sucesso será apresentada:

Clique no ícone para imprimir os dados da coleta. O sistema apresentará um documento semelhante ao Comprovante de Notificação de Coleta de Resíduos apresentado acima.

Caso deseje analisar outra notificação, clique em Analisar Outra Notificação. O sistema direcionará o usuário para a tela inicial deste manual.